### PELAN PENGAJARAN DAN PANDUAN PENGGUNA

**Prepared For:** 

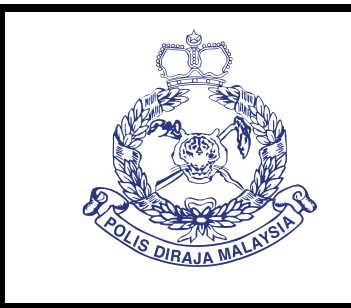

### POLIS DIRAJA MALAYSIA

Jabatan Logistik (Teknologi Maklumat), Ibu Pejabat Polis DiRaja Malaysia, Bukit Aman, 50560, Kuala Lumpur

### PERKHIDMATAN PENYELENGGARAAN SECARA PREVENTIVE DAN CORRECTIVE KEPADA PERALATAN DAN PERISIAN SISTEM VOLUNTEER SMARTPHONE PATROL (VSP) UNTUK POLIS DIRAJA MALAYSIA (PDRM)

### PDRM/PER/T6/BA(01)/09/2021

**Prepared By:** 

RSIDIIWER SDN BHD

VERSIDUWER SDN BHD (1180544-H) NW-03A-08 COVA SQUARE (SOHO), JALAN TEKNOLOGI KOTA DAMANSARA, PJU 5, 47810 PETALING JAYA, SELANGOR.

# MANUAL PENGGUNA VOLUNTEER SMARTPHONE PATROL (VSP)

# **MODUL 1 MOBILE VSP – LOG MASUK**

DOKUMEN INI TERHAD UNTUK KEGUNAAN DAN KEPUNYAAN POLIS DIRAJA MALAYSIA. IANYA TIDAK BOLEH DIGUNAKAN, DICETAK SEMULA ATAU DIGUNAKAN TANPA KEBENARAN DARIPADA POLIS DIRAJA MALAYSIA.

## ISI KANDUNGAN

| 1.0 | LOG MASUK KE MOBILE VSP | 2       |
|-----|-------------------------|---------|
| 1.0 |                         | ····· ∠ |

# 1.0 LOG MASUK KE MOBILE VSP

|   | Q Search f   | or apps                      |               |                          |  |
|---|--------------|------------------------------|---------------|--------------------------|--|
|   | SUGGESTION   |                              |               |                          |  |
| 2 | U.S.P        |                              |               |                          |  |
|   | VSP          | Optimiser                    | Gallery       | Email                    |  |
|   | ALL          |                              |               |                          |  |
|   | HUAWEI       |                              |               | •                        |  |
|   | AppGallery   | AppTree                      | Asphalt Nitro | Barcode Scan             |  |
|   |              |                              |               | + -<br>× =               |  |
|   | Barcode Scan | Binary Eye                   | Browser       | Calculator               |  |
|   | Friday<br>21 | $\overline{\mathbf{\Theta}}$ | 0             |                          |  |
|   | Calendar     | Camera                       | Chrome        | Clock                    |  |
|   |              |                              |               | $\mathbf{\underline{v}}$ |  |
|   | Compass      | Contacts                     | Docs          | Downloads                |  |
|   |              |                              | 1             |                          |  |
|   | Drive        | eADS Mobile                  | eLesen DBKL   | Email                    |  |

- **1.** Aplikasi VSP perlu dimuat turun ke dalam telefon pintar anda terlebih dahulu
- 2. Sentuh pada ikon VSP

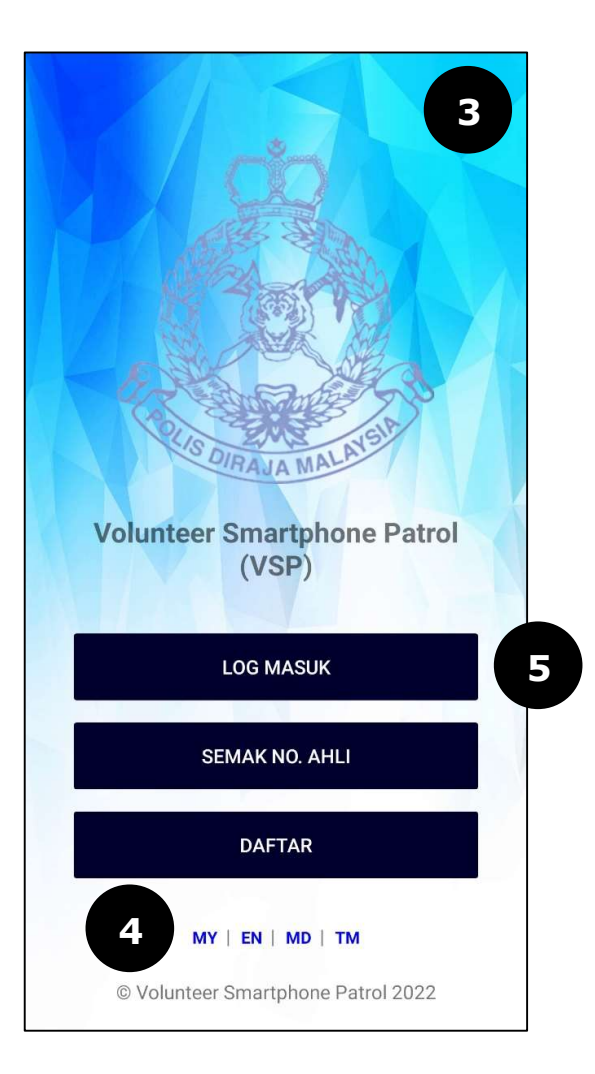

- **3.** Skrin halaman utama **Volunteer Smartphone Patrol** (VSP) akan dipaparkan
- **4.** Pengguna boleh memilih bahasa mengikut pilihan bahasa yang dikehendaki
- **5.** Sentuh pada butang **LOG MASUK**

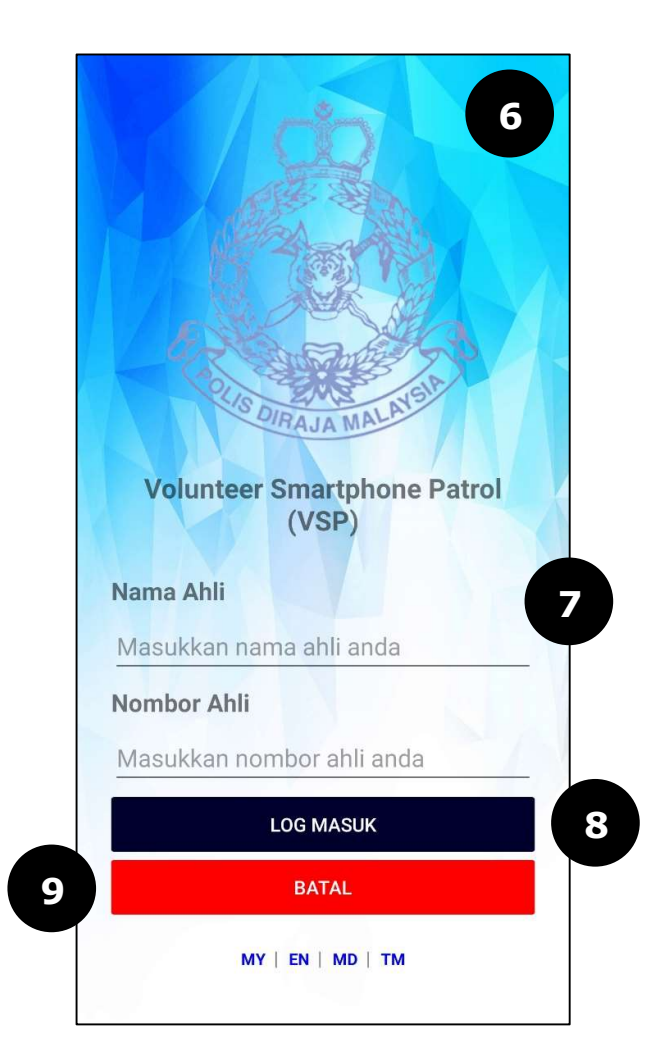

- 6. Skrin LOG MASUK akan dipaparkan
- 7. Masukkan Nama Ahli dan Nombor Ahli
- 8. Sentuh pada butang LOG MASUK
- **9.** Sentuh pada butang **BATAL** sekiranya ingin kembali pada halaman utama **Volunteer Smartphone Patrol (VSP)**

| Lar                  | nan Utama    |                          |
|----------------------|--------------|--------------------------|
| 0                    |              |                          |
| Pen                  | igumuman     |                          |
| Salam Sejahtera 2    |              |                          |
| Ujian Terjemahan Bah | lasa         |                          |
| Per                  | khidmatan    |                          |
| NEWS                 | <b>00000</b> | sos                      |
| Aduan Bal            | ik Kampung   | Butang Panik             |
| Laman Ut Peti Masuk  | Aduan Balik  | <b>Ra i</b><br>Kamp More |

10. Setelah berjaya log masuk, skrin halaman utamaVSP akan dipaparkan

11. Sekiranya pengguna memasukkan Nama Ahli dan Nombor Ahli yang belum berdaftar, mesej "Ahli tidak wujud. Sila pastikan nama pengguna atau no. ahli anda adalah betul" akan dipaparkan seperti berikut :-

> Ahli tidak wujud. Sila pastikan nama pengguna atau no. ahli anda adalah betul.

> > OK

12. Sentuh pada butang OK dan mesej "Sila klik disini sekiranya pengguna ingin menyemak semula Nama Ahli dan Nombor Ahli" seperti berikut :-

> Sila klik Disini sekiranya pengguna ingin menyemak semula Nama Ahli dan Nombor Ahli

> > SEMAKAN KEAHLIAN TIDAK

- **13.** Sentuh pada butang **TIDAK** sekiranya ingin kembali pada halaman **Log Masuk**
- **14.** Sentuh pada butang **SEMAKAN KEAHLIAN** sekiranya pengguna ingin menyemak keahlian samada

pengguna sudah berdaftar atau belum berdaftar. Sekiranya pengguna lupa **Nama Ahli** dan **Nombor Ahli**, pengguna juga boleh menggunakan bahagian **Semakan Keahlian** untuk mendapatkan semula maklumat Ahli VSP. Sila rujuk pada modul **07\_PDRM\_VSP\_USER MANUAL\_MOBILE\_SEMAK NO AHLI\_v1.0** untuk membuat semakan

# MANUAL PENGGUNA VOLUNTEER SMARTPHONE PATROL (VSP)

# **MODUL 2 MOBILE VSP – LAMAN UTAMA > PETI MASUK**

DOKUMEN INI TERHAD UNTUK KEGUNAAN DAN KEPUNYAAN POLIS DIRAJA MALAYSIA. IANYA TIDAK BOLEH DIGUNAKAN, DICETAK SEMULA ATAU DIGUNAKAN TANPA KEBENARAN DARIPADA POLIS DIRAJA MALAYSIA.

# ISI KANDUNGAN

| 1.0 | SEMAK ADUAN DAN MAKLUMAT BALIK KAMPUNG | 2 |
|-----|----------------------------------------|---|
|-----|----------------------------------------|---|

## 1.0 SEMAK ADUAN DAN MAKLUMAT BALIK KAMPUNG

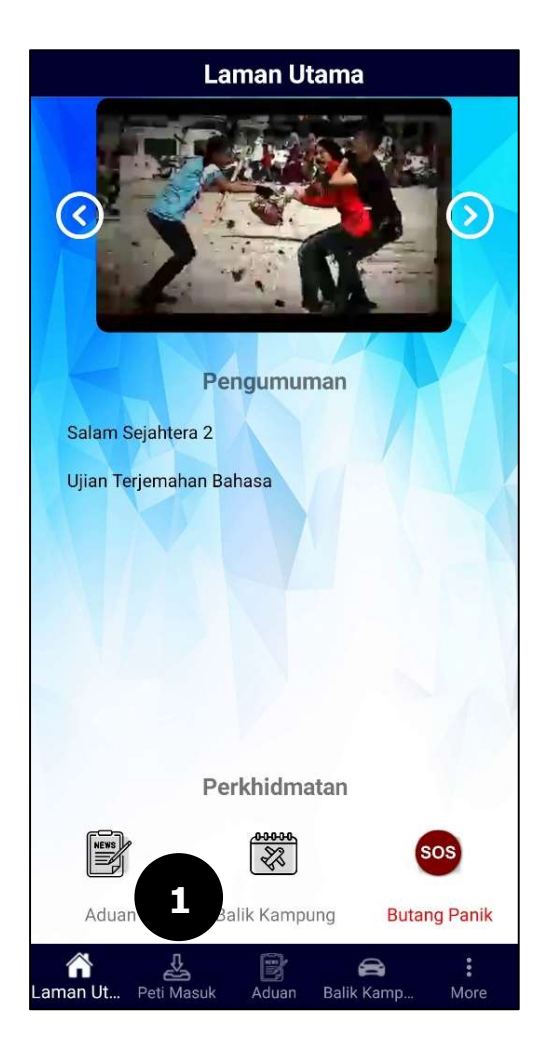

1. Pada Laman Utama, sentuh pada menu Peti Masuk

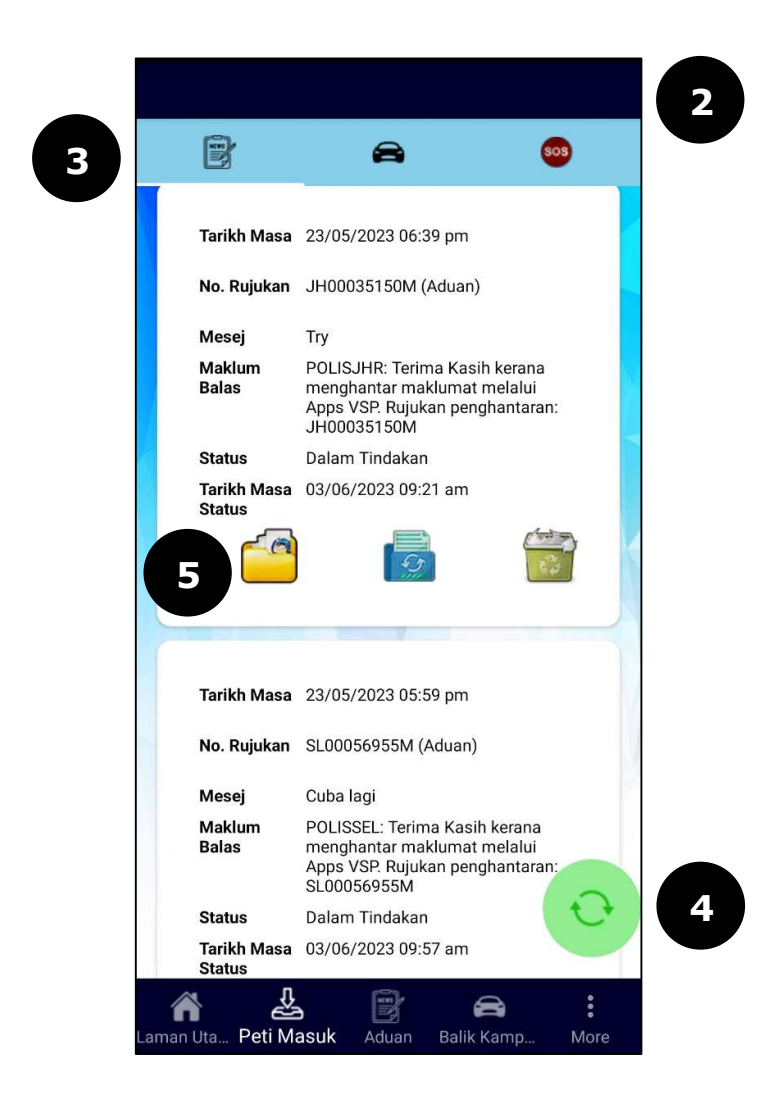

- 2. Halaman skrin Peti Masuk akan dipaparkan
- **3.** Pengguna boleh memilih untuk memaparkan senarai berdasarkan pilihan kriteria ikon yang dipilih.
  - Ikon 🖾 adalah merujuk kepada senarai bagi Aduan
  - Ikon = adalah merujuk kepada senarai bagi **Balik** Kampung
  - Ikon adalah merujuk kepada senarai bagi Butang
    Panik
- **4.** Sentuh pada ikon wuntuk dapatkan senarai rekod yang terkini
- **5.** Sentuh ikon pada senarai aduan atau balik kampung untuk memaparkan lampiran bagi rekod tersebut

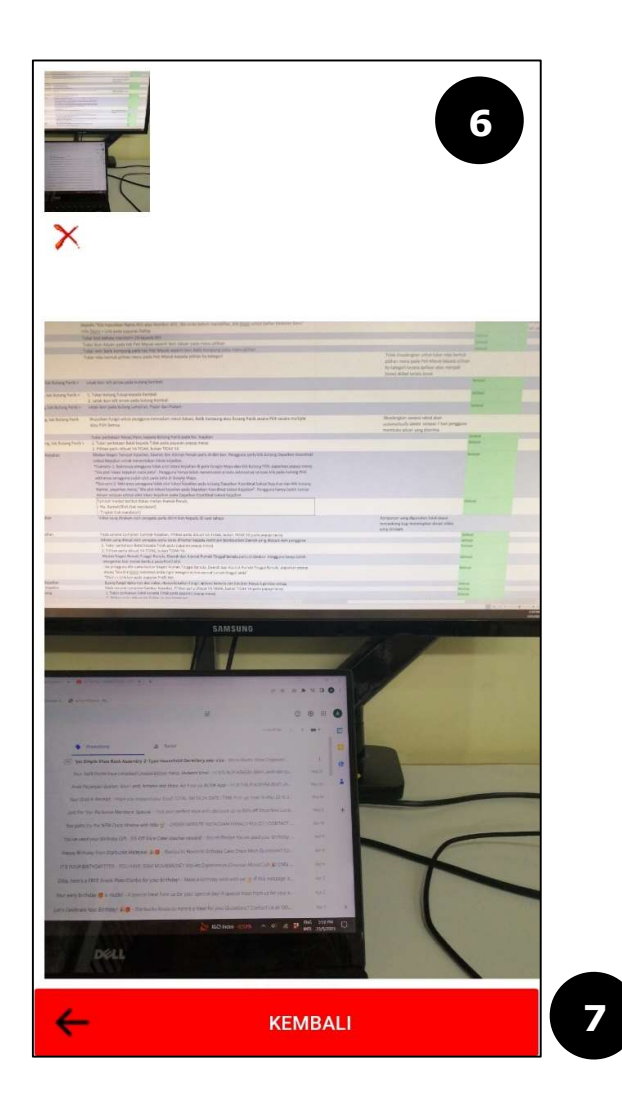

- **6.** Skrin akan memaparkan senarai **Lampiran** bagi rekod tersebut
- 7. Sentuh pada butang Kembali untuk kembali pada halaman sebelum

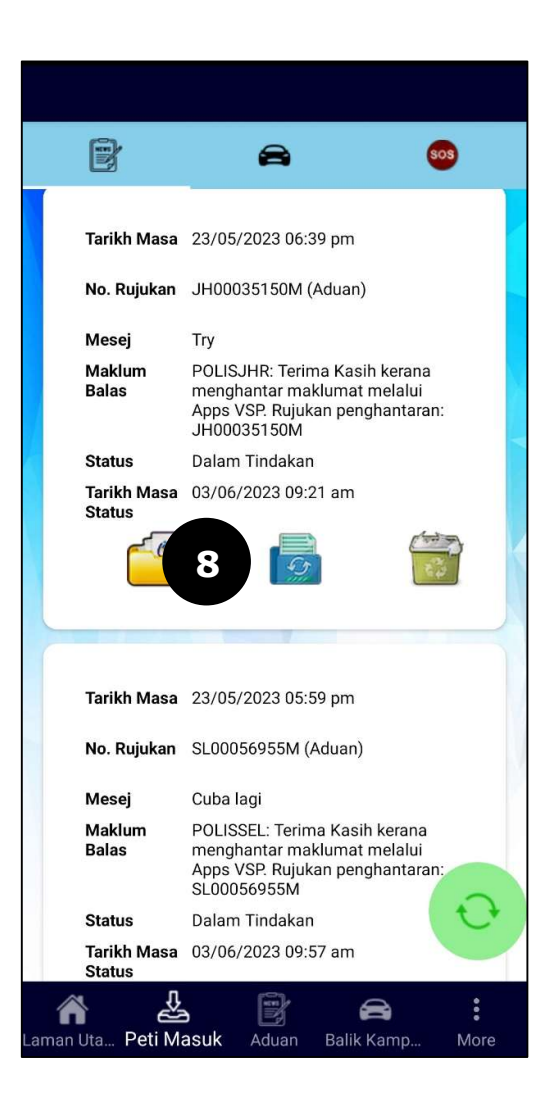

**8.** Sentuh ikon pada senarai aduan atau balik kampung untuk memaparkan tindakan bagi rekod tersebut

| ÷                      | Tindakan                               | 9  |
|------------------------|----------------------------------------|----|
| Tarikh<br>Tindakan     | 03/06/2023 09:57 am                    |    |
| No. Rujuka<br>Tindakan | IPK BUKIT AMAN : ROSHAIDI][03          |    |
| Status                 | Dalam Tindakan                         |    |
|                        |                                        |    |
| ÷                      | KEMBALI                                | 10 |
| Laman Uta Peti         | 😫 📴 🚔 :<br>Masuk Aduan Balik Kamp More |    |

- 9. Skrin akan memaparkan Tindakan bagi rekod tersebut
- **10.** Sentuh pada butang **Kembali** untuk kembali pada halaman sebelum

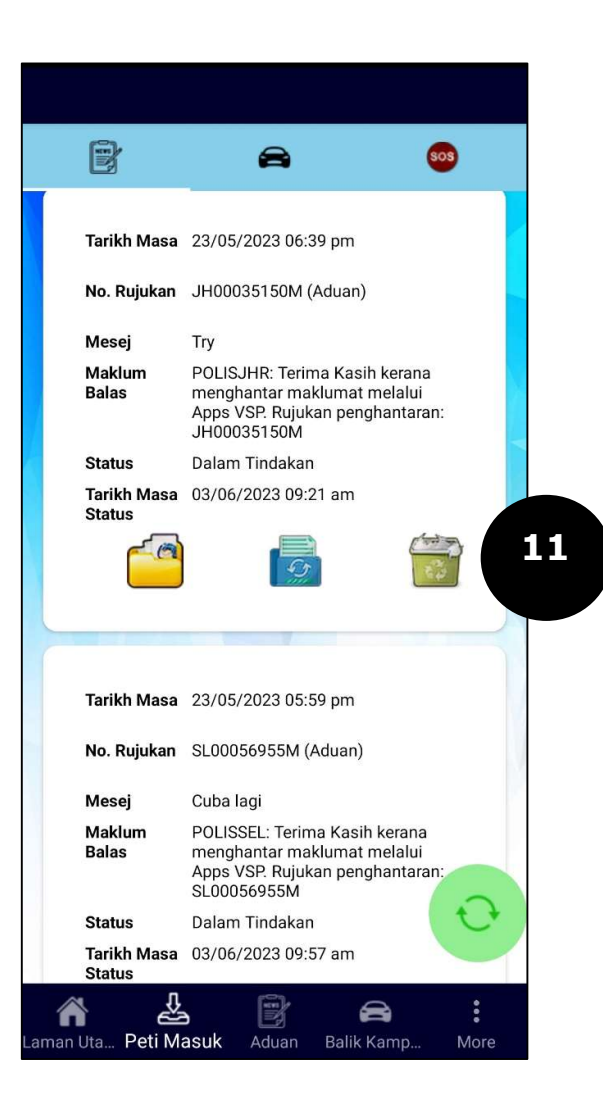

**11.** Sentuh ikon pada senarai aduan atau balik kampung untuk memadam rekod pada senarai

| B                                                                | 🚔 🥺                                                                                                    |  |
|------------------------------------------------------------------|----------------------------------------------------------------------------------------------------|--|
|                                                                  |                                                                                                    |  |
|                                                                  |                                                                                                    |  |
| Tarikh Masa                                                      | 23/05/2023 05:59 pm                                                                                                    |  |
| No. Rujukan                                                      | SL00056955M (Aduan)                                                                                                    |  |
| Mesej                                                            | Cuba lagi                                                                                                    |  |
| Maklum<br>Balas                                                  | POLISSEL: Terima Kasih kerana<br>menghantar maklumat melalui<br>Apps VSP. Rujukan penghantaran:                                                                                    |  |
|                                                                  | SL00056955M                                                                                                    |  |
| Anda bers                                                        | setuju padam rekod ini?                                                                                                    |  |
|                                                                  |                                                                                                    |  |
|                                                                  |                                                                                                    |  |
|                                                                  | YA TIDAK                                                                                                    |  |
|                                                                  | YA TIDAK                                                                                                    |  |
|                                                                  | YA TIDAK                                                                                                    |  |
|                                                                  | YA TIDAK                                                                                                    |  |
| Tarikh Masa                                                      | YA TIDAK<br>23/05/2023 05:57 pm                                                                                                    |  |
| Tarikh Masa<br>No. Rujukan                                       | YA      TIDAK        23/05/2023 05:57 pm                                                                                                    |  |
| Tarikh Masa<br>No. Rujukan<br>Mesej                              | YA      TIDAK        23/05/2023 05:57 pm                                                                                                    |  |
| Tarikh Masa<br>No. Rujukan<br>Mesej<br>Maklum<br>Balas           | YA TIDAK<br>23/05/2023 05:57 pm<br>SL00056954M (Aduan)<br>Cuba try<br>POLISSEL: Terima Kasih kerana<br>menghantar maklumat melalui<br>Apps VSP. Rujukan penghantara                |  |
| Tarikh Masa<br>No. Rujukan<br>Mesej<br>Maklum<br>Balas           | YA TIDAK<br>23/05/2023 05:57 pm<br>SL00056954M (Aduan)<br>Cuba try<br>POLISSEL: Terima Kasih kerana<br>menghantar maklumat melalui<br>Apps VSP. Rujukan penghantara<br>SL00056954M |  |
| Tarikh Masa<br>No. Rujukan<br>Mesej<br>Maklum<br>Balas<br>Status | YA TIDAK<br>23/05/2023 05:57 pm<br>SL00056954M (Aduan)<br>Cuba try<br>POLISSEL: Terima Kasih kerana<br>menghantar maklumat melalui<br>Apps VSP. Rujukan penghantara<br>SL00056954M |  |

- **12.** Pilih **YA** jika ingin memadam rekod dari senarai
- **13.** Pilih **TIDAK** sekiranya ingin kembali pada senarai rekod aduan atau balik kampung

# MANUAL PENGGUNA VOLUNTEER SMARTPHONE PATROL (VSP)

# MODUL 3 MOBILE VSP – LAMAN UTAMA > ADUAN

DOKUMEN INI TERHAD UNTUK KEGUNAAN DAN KEPUNYAAN POLIS DIRAJA MALAYSIA. IANYA TIDAK BOLEH DIGUNAKAN, DICETAK SEMULA ATAU DIGUNAKAN TANPA KEBENARAN DARIPADA POLIS DIRAJA MALAYSIA.

## ISI KANDUNGAN

# 1.0 CIPTA ADUAN MELALUI APLIKASI MUDAH ALIH VSP

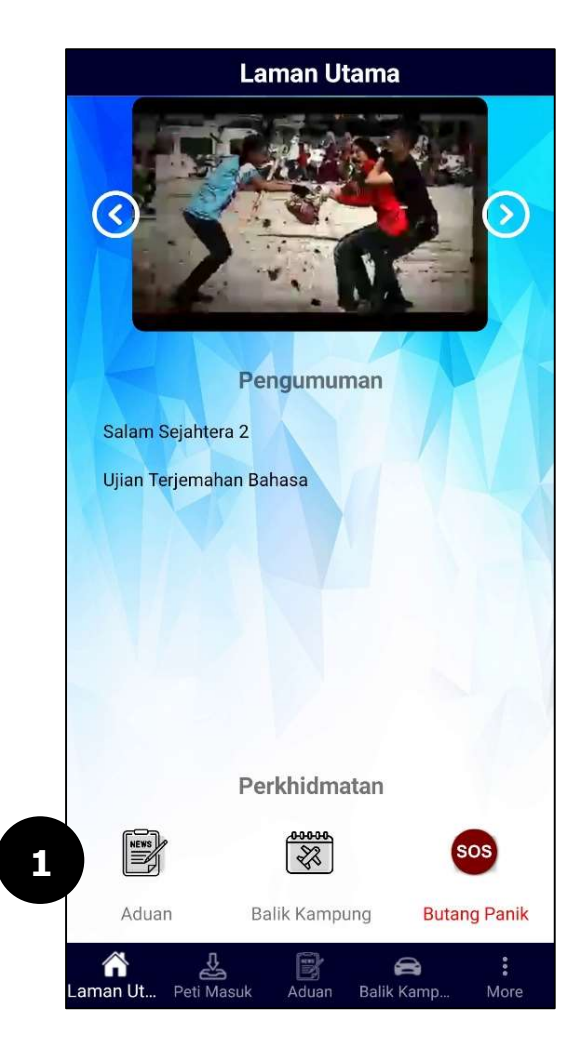

1. Pada Laman Utama, sentuh pada menu Aduan

|                                                                                    | Aduan                                                                       |
|------------------------------------------------------------------------------------|-----------------------------------------------------------------------------|
| Negeri Tempa                                                                       | t Kejadian                                                                  |
| Negeri Temp                                                                        | at Kejadian                                                                 |
| Daerah                                                                             |                                                                             |
| Daerah                                                                             |                                                                             |
| DAPATKA                                                                            | N KOORDINAT LOKASI KEJADIAN                                                 |
| No. Lot/Blok                                                                       | Tingkat                                                                     |
| No. Lot/Blok                                                                       | Tingkat                                                                     |
| 110. 200 01010                                                                     |                                                                             |
| Alamat Penuh                                                                       |                                                                             |
| Alamat Penuh<br>5, Jalan PJS 8,<br>Jaya, Selangoi<br>Latitud                       | /10, Bandar Sunway, 46150 Petaling<br>r, Malaysia<br>Longitud               |
| Alamat Penuh<br>5, Jalan PJS 8,<br>Jaya, Selangoi<br>Latitud<br>3.0773132          | /10, Bandar Sunway, 46150 Petaling<br>; Malaysia<br>Longitud<br>101.6114822 |
| Alamat Penuh<br>5, Jalan PJS 8,<br>Jaya, Selangoi<br>Latitud<br>3.0773132<br>Aduan | /10, Bandar Sunway, 46150 Petaling<br>; Malaysia<br>Longitud<br>101.6114822 |

- 2. Halaman skrin Aduan akan dipaparkan
- **3.** Masukkan data pada medan di bahagian-bahagian berikut:
  - a) Pilih Negeri Tempat Kejadian
  - b) Pilih Daerah
  - c) Sentuh butang Dapatkan Koordinat Lokasi Kejadian.
    Skrin *Google Map* akan dipaparkan
    - Contoh:

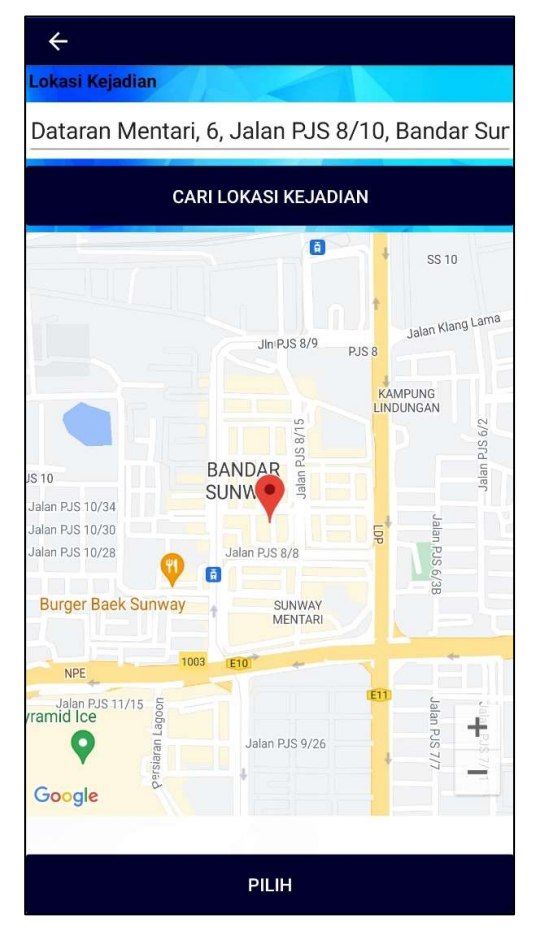

- Isikan pada medan Lokasi Kejadian
- Sentuh pada butang CARI LOKASI KEJADIAN
- Plot Lokasi Kejadian pada peta Google Maps
- Sentuh pada butang PILIH

| No. 62, Jalan P.<br>Petaling Jaya, S | <b>Aduan</b><br>JS 8/6, Sunway Mentari, 46150<br>Selangor, Malaysia |
|--------------------------------------|---------------------------------------------------------------------|
| Latitud                              | Longitud                                                            |
| 3.0762481782                         | 101.610794663429                                                    |
| Aduan                                |                                                                     |
| Aduan Anda                           |                                                                     |
|                                      |                                                                     |
|                                      |                                                                     |

- d) Input pada medan No. Lot/ Blok
- e) Input pada medan Tingkat
- f) Maklumat pada medan Alamat Penuh akan dipaparkan secara automatik berdasarkan alamat yang di plot pada peta Google Maps
- g) Maklumat pada medan Latitud dan Longitud akan dipaparkan secara automatik berdasarkan alamat yang di plot pada peta Google Maps
- h) Input pada medan Aduan
- Pengguna boleh memilih untuk muat naik Lampiran
  Gambar Kejadian berdasarkan pilihan kriteria ikon yang dipilih.
  - Ikon adalah merujuk kepada muat naik secara memilih gambar kejadian pada fail di aplikasi mudah alih
  - Ikon adalah merujuk kepada muat naik secara tangkap gambar kejadian menggunakan kamera aplikasi mudah alih
  - Ikon adalah merujuk kepada muat naik secara merakam video kejadian menggunakan video kamera aplikasi mudah alih

|                    | Aduan                                                  |                       |
|--------------------|--------------------------------------------------------|-----------------------|
| Latitud            | Longitud                                               |                       |
| 3.0762481782       | 101.610794663429                                       |                       |
| Aduan              |                                                        |                       |
| Aduan Anda         |                                                        |                       |
| Lampiran Gamb      | oar Kejadian                                           |                       |
| Anda be<br>makluma | rsetuju bahawa sem<br>at telah diisi dengan<br>YA<br>6 | ua<br>betul.<br>TIDAK |
|                    | HANTAR                                                 |                       |
|                    |                                                        |                       |
| Laman Uta Peti M   | lasuk Aduan Balik K                                    | amp More              |

- 5. Sentuh pada butang Hantar dan mesej "Anda bersetuju bahawa semua maklumat telah diisi dengan betul" akan dipaparkan
- 6. Pilih TIDAK jika ingin kemas kini semula maklumat aduan
- **7.** Pilih **YA** jika maklumat aduan telah diisi dengan betul

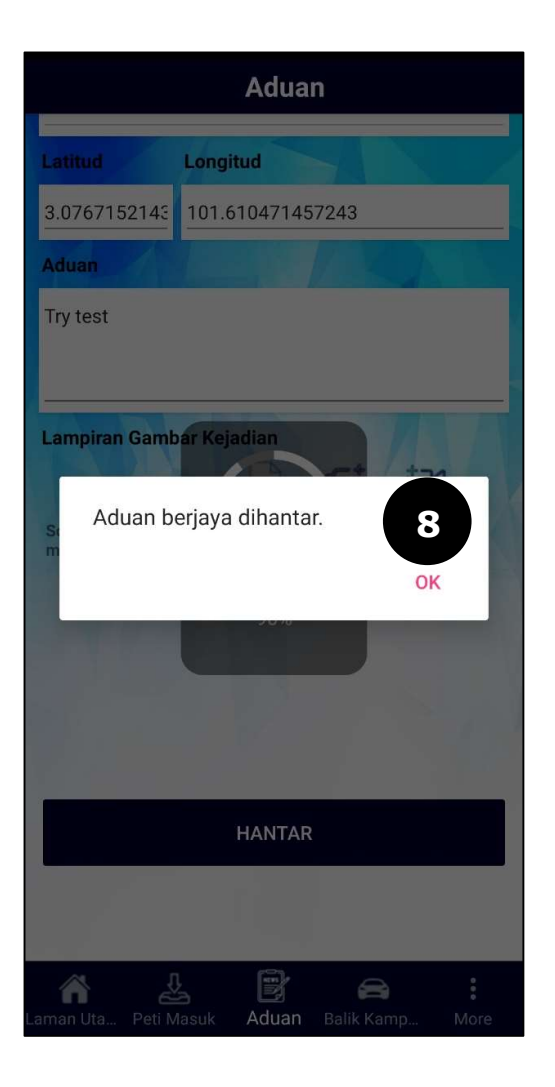

- 8. Mesej "Aduan berjaya dihantar" akan dipaparkan
- **9.** Sentuh pada butang **OK** dan paparan skrin akan kembali pada **Laman Utama**

# MANUAL PENGGUNA VOLUNTEER SMARTPHONE PATROL (VSP)

# **MODUL 4 MOBILE VSP – LAMAN UTAMA > BALIK KAMPUNG**

DOKUMEN INI TERHAD UNTUK KEGUNAAN DAN KEPUNYAAN POLIS DIRAJA MALAYSIA. IANYA TIDAK BOLEH DIGUNAKAN, DICETAK SEMULA ATAU DIGUNAKAN TANPA KEBENARAN DARIPADA POLIS DIRAJA MALAYSIA.

# ISI KANDUNGAN

| 1.0 | CIPTA BALIK KAMPUNG MELALUI APLIKASI MUDAH ALIH VSP | 2 |
|-----|-----------------------------------------------------|---|
|     |                                                     |   |

# 1.0 CIPTA BALIK KAMPUNG MELALUI APLIKASI MUDAH ALIH VSP

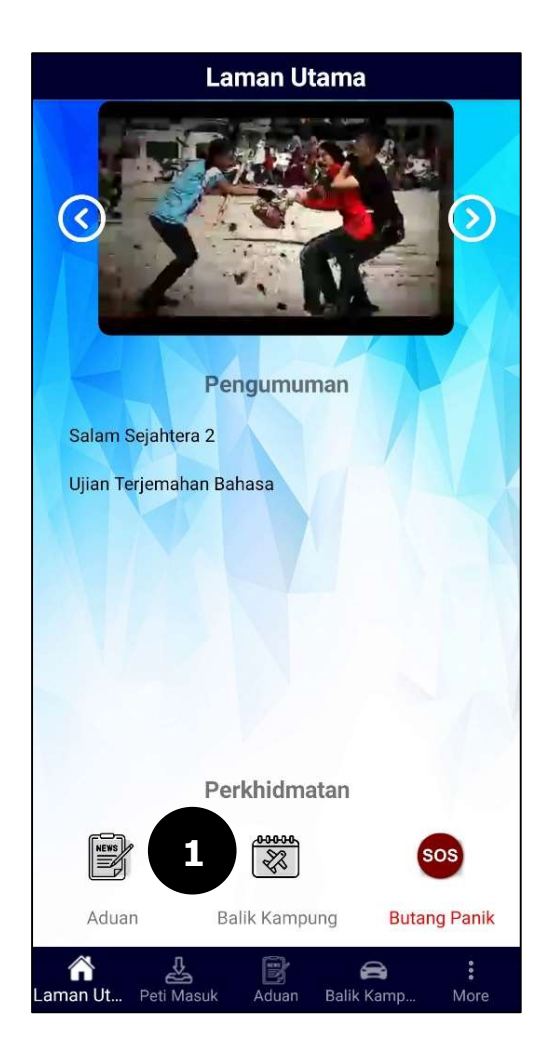

1. Pada Laman Utama, sentuh pada menu Balik Kampung

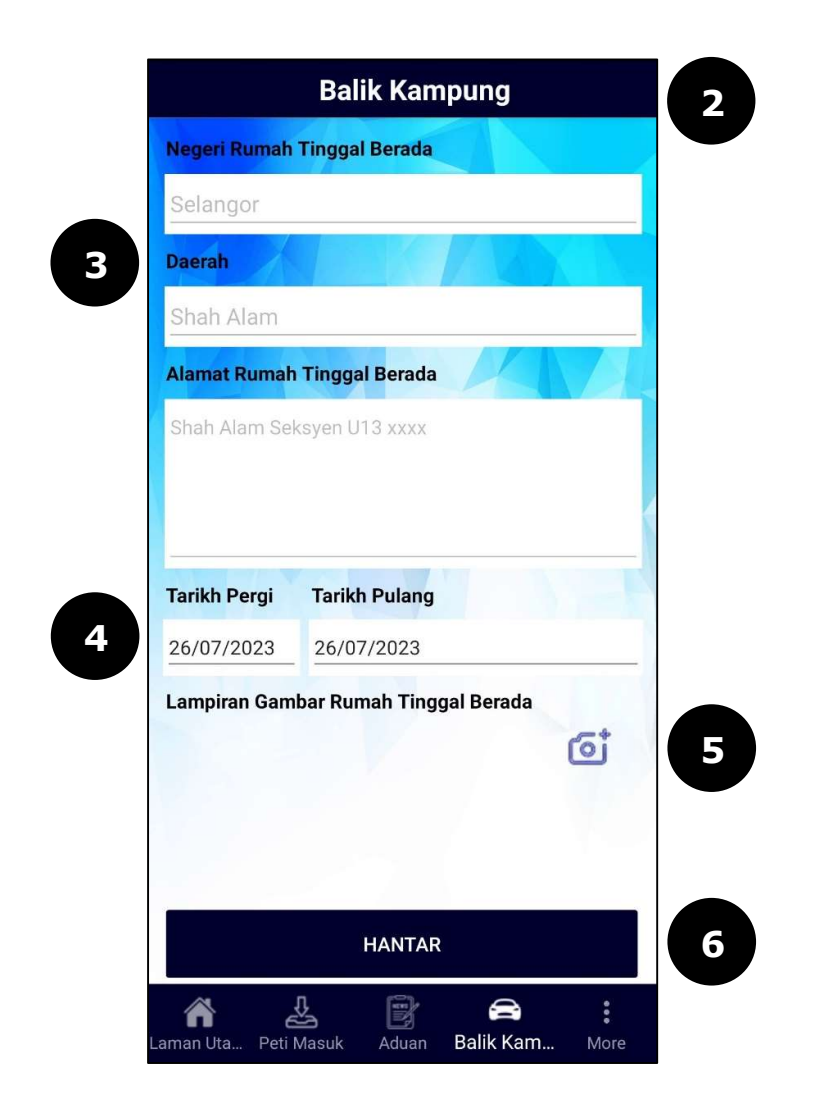

- 2. Halaman skrin Balik Kampung akan dipaparkan
- 3. Data pada medan Negeri Rumah Tinggal Berada, Daerah dan Alamat Rumah Tinggal Berada akan dipaparkan secara automatik berdasarkan maklumat pengguna yang di daftarkan
- **4.** Masukkan data pada medan di bahagian-bahagian berikut:
  - a) Pilih Tarikh Pergi
  - b) Pilih Tarikh Pulang
- 5. Muat naik Lampiran Gambar Rumah Tinggal Berada
  - Ikon adalah merujuk kepada muat naik secara tangkap gambar rumah tinggal menggunakan kamera aplikasi mudah alih
- 6. Sentuh pada butang Hantar dan mesej "Anda bersetuju bahawa semua maklumat telah diisi dengan betul" akan dipaparkan

| Balik Kampung                                                     |
|-------------------------------------------------------------------|
| Shah Alam                                                         |
| Alamat Rumah Tinggal Berada                                       |
| Shah Alam Seksyen U13 xxxx                                        |
|                                                                   |
| Tarikh Pergi Tarikh Pulang                                        |
| La Anda bersetuju bahawa semua maklumat telah diisi dengan betul. |
| YA TIDAK                                                          |
| 78                                                                |
|                                                                   |
| HANTAR                                                            |
| Laman Uta Peti Masuk Aduan Balik Kam More                         |

- 7. Pilih **TIDAK** jika ingin kemas kini semula maklumat balik kampung
- 8. Pilih YA jika maklumat balik kampung telah diisi dengan betul

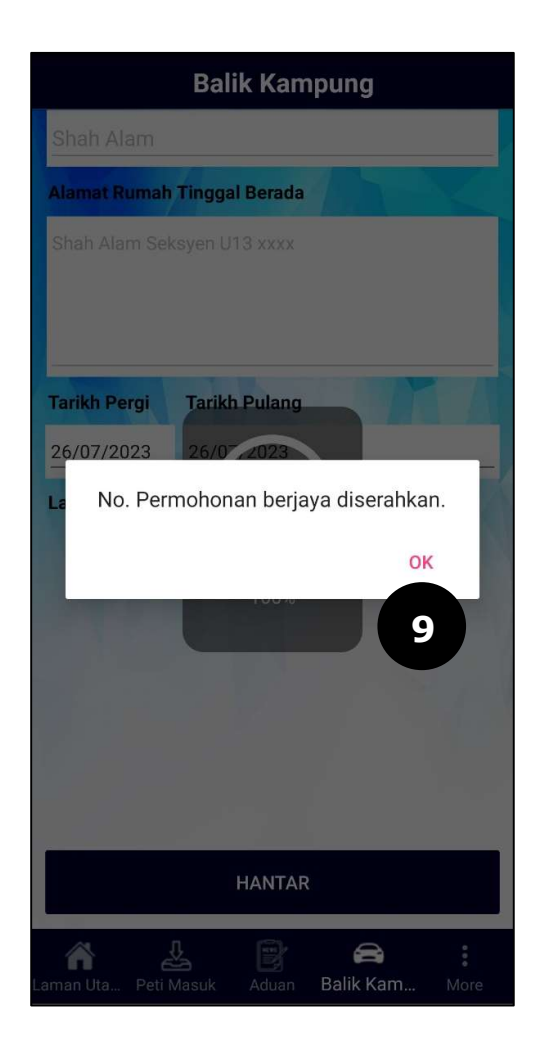

- **9.** Mesej "**No. Permohonan berjaya diserahkan**" akan dipaparkan
- **10.** Sentuh pada butang **OK** dan paparan skrin akan kembali pada **Laman Utama**

# MANUAL PENGGUNA VOLUNTEER SMARTPHONE PATROL (VSP)

# **MODUL 5 MOBILE VSP – LAMAN UTAMA > BUTANG PANIK**

DOKUMEN INI TERHAD UNTUK KEGUNAAN DAN KEPUNYAAN POLIS DIRAJA MALAYSIA. IANYA TIDAK BOLEH DIGUNAKAN, DICETAK SEMULA ATAU DIGUNAKAN TANPA KEBENARAN DARIPADA POLIS DIRAJA MALAYSIA.

## ISI KANDUNGAN

| 1.0 | CIPTA BUTANG PANIK MELALUI APLIKASI MUDAH ALIH VSP | 2 |
|-----|----------------------------------------------------|---|
|     |                                                    |   |

## 1.0 CIPTA BUTANG PANIK MELALUI APLIKASI MUDAH ALIH VSP

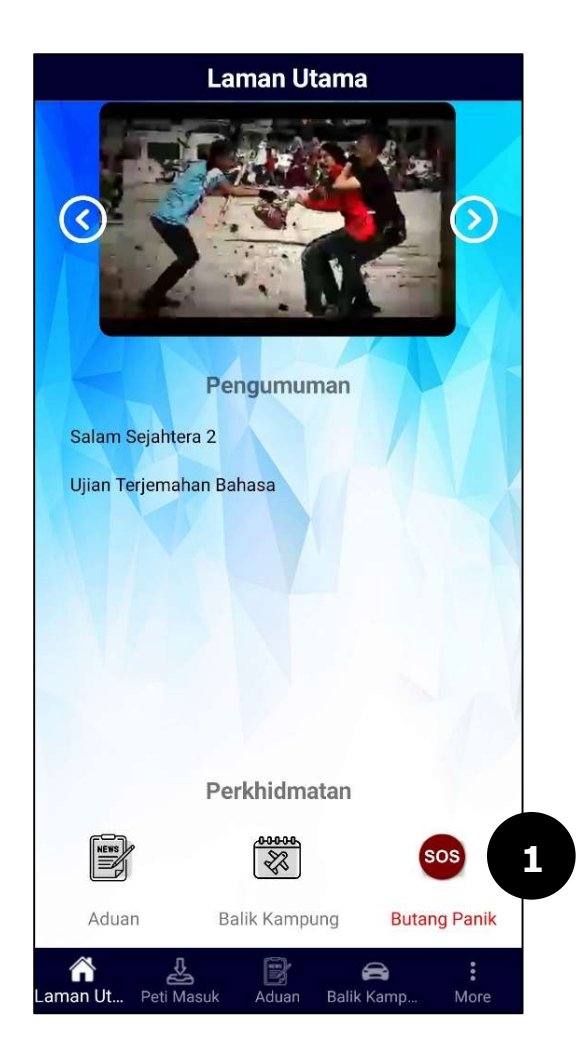

1. Pada Laman Utama, sentuh pada menu Butang Panik

| Laman Utama                              |
|------------------------------------------|
| VOLUNTEER SMARTPHONE PATE<br>VSP         |
| Butang Panik 2                           |
| Rakaman Suara                            |
| Mesej                                    |
| TIDAK                                    |
|                                          |
| Perkhidmatan                             |
|                                          |
| Aduan Balik Kampung Butang Panik         |
| Aman Ut Peti Masuk Aduan Balik Kamp More |

- **2.** *Popup* mesej **Butang Panik** akan dipaparkan
- **3.** Pengguna boleh menghantar aduan **Butang Panik** melalui pilihan kriteria berikut:
  - Rakaman Suara
    - i. Jika pengguna memilih rakaman suara, paparan akan dipaparkan seperti berikut :-

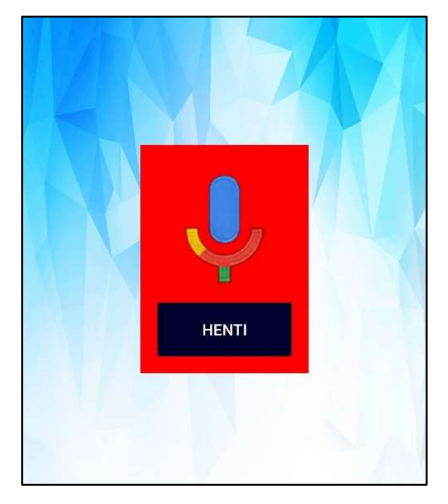

Pengguna boleh terus merakam suara bagi aduan yang ingin dilaporkan dan sentuh pada butang HENTI sekiranya pengguna telah selesai merakamkan aduan. Mesej "Anda bersetuju bahawa semua maklumat telah diisi dengan betul" akan dipaparkan seperti berikut :-

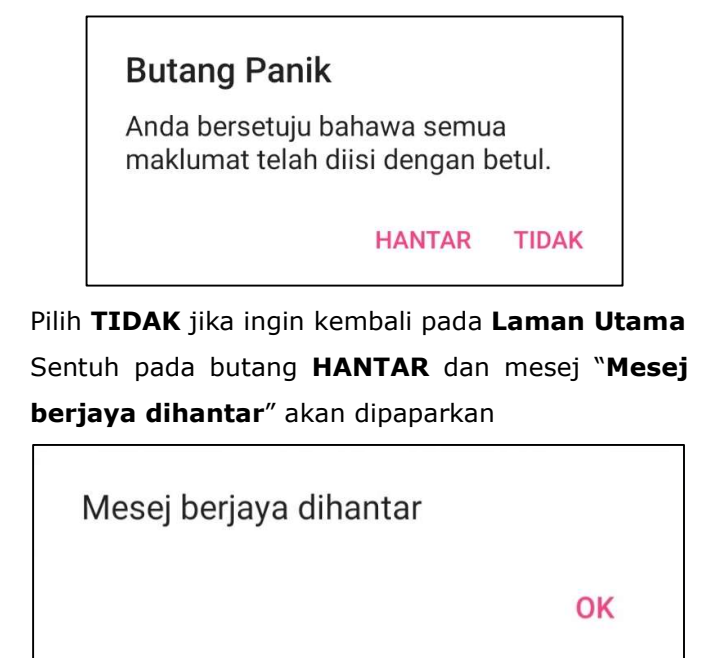

v. Sentuh pada butang **OK** dan paparan skrin akan kembali pada **Laman Utama** 

iii.

iv.

- Mesej
  - i. Jika pengguna memilih **mesej**, paparan akan dipaparkan seperti berikut :-

| Butang Panik |       |    |
|--------------|-------|----|
| Mesej        |       |    |
|              |       |    |
|              | TIDAK | OK |

- ii. Input pada medan **Mesej**
- iii. Pilih TIDAK jika ingin kembali pada Laman Utama
- iv. Sentuh pada butang OK dan mesej "Anda

bersetuju bahawa semua maklumat telah diisi dengan betul" akan dipaparkan seperti berikut :-

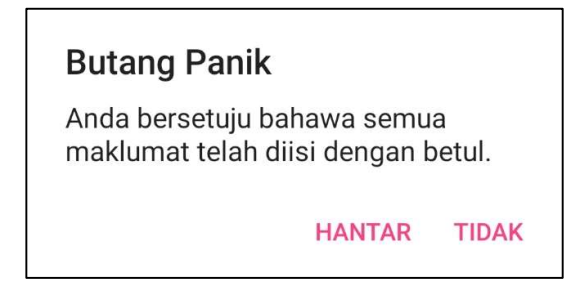

vi. Pilih TIDAK jika ingin kembali pada Laman Utama

vii. Sentuh pada butang **HANTAR** dan mesej "**Mesej berjaya dihantar**" akan dipaparkan

| Mesej berjaya dihantar |    |
|------------------------|----|
|                        | ОК |

viii. Sentuh pada butang **OK** dan paparan skrin akan kembali pada **Laman Utama** 

# MANUAL PENGGUNA VOLUNTEER SMARTPHONE PATROL (VSP)

# **MODUL 6 MOBILE VSP – LAMAN UTAMA > MENU**

DOKUMEN INI TERHAD UNTUK KEGUNAAN DAN KEPUNYAAN POLIS DIRAJA MALAYSIA. IANYA TIDAK BOLEH DIGUNAKAN, DICETAK SEMULA ATAU DIGUNAKAN TANPA KEBENARAN DARIPADA POLIS DIRAJA MALAYSIA.

# ISI KANDUNGAN

| 1.0 | MENU PADA APLIKASI MUDAH ALIH VSP – PROFIL AHLI |
|-----|-------------------------------------------------|
| 2.0 | MENU PADA APLIKASI MUDAH ALIH VSP – KONFIGURASI |
| 3.0 | MENU PADA APLIKASI MUDAH ALIH VSP – MENU        |

## 1.0 MENU PADA APLIKASI MUDAH ALIH VSP – PROFIL AHLI

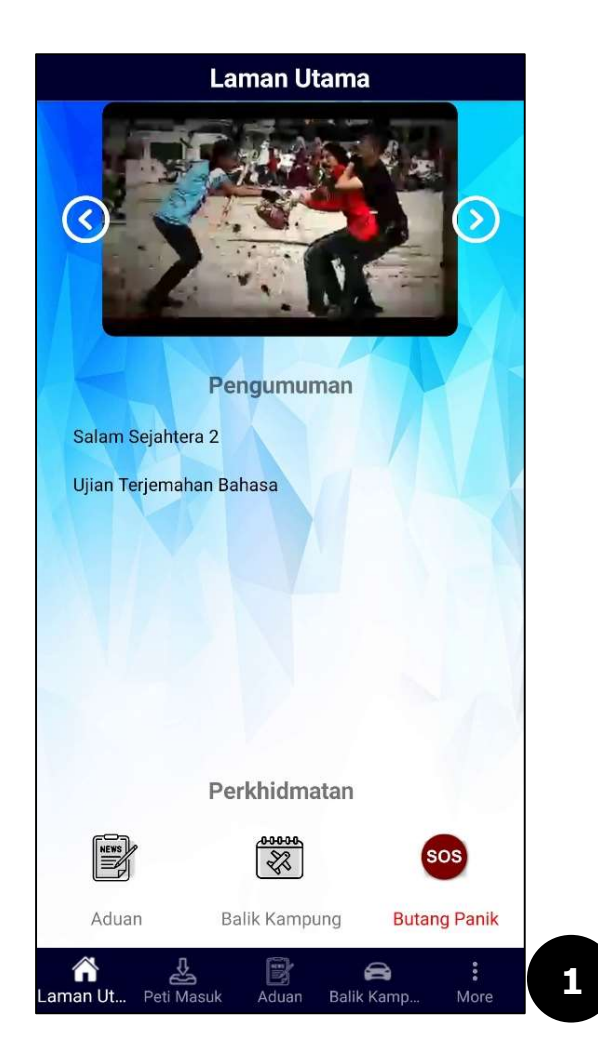

1. Pada Laman Utama, sentuh pada More > Profil Ahli

## Profil Ahli

| ID Log Masuk             | Nombor Ahli |   |
|--------------------------|-------------|---|
| JONGFOO                  | 80910129    |   |
| Nama                     |             | 3 |
| JONGFOO SHEE             |             |   |
| No. Kad Identiti / No. P | asport      |   |
| 810101010101             |             |   |
| Alamat Emel              |             |   |
| chohoo@gmail.com         |             |   |
| Nombor Telefon           |             |   |
| 60129820914              |             |   |
| Alamat Kediaman          |             |   |
| Shah Alam Seksyen U1     | 3 хххх      |   |
| Negeri                   |             |   |
| Selangor                 |             |   |
| Daerah                   |             |   |
| Shah Alam                |             |   |
| <b>^</b>                 | P 2         | : |

- 2. Halaman skrin Profil Ahli akan dipaparkan
- **3.** Masukkan data pada medan di bahagian-bahagian berikut:
  - a) Input pada medan Nama
  - b) Input pada medan No. Kad Identiti / No. Pasport
  - c) Input pada medan Alamat Emel
  - d) Input pada medan Nombor Telefon
  - e) Pilih Negeri
  - f) Pilih Daerah

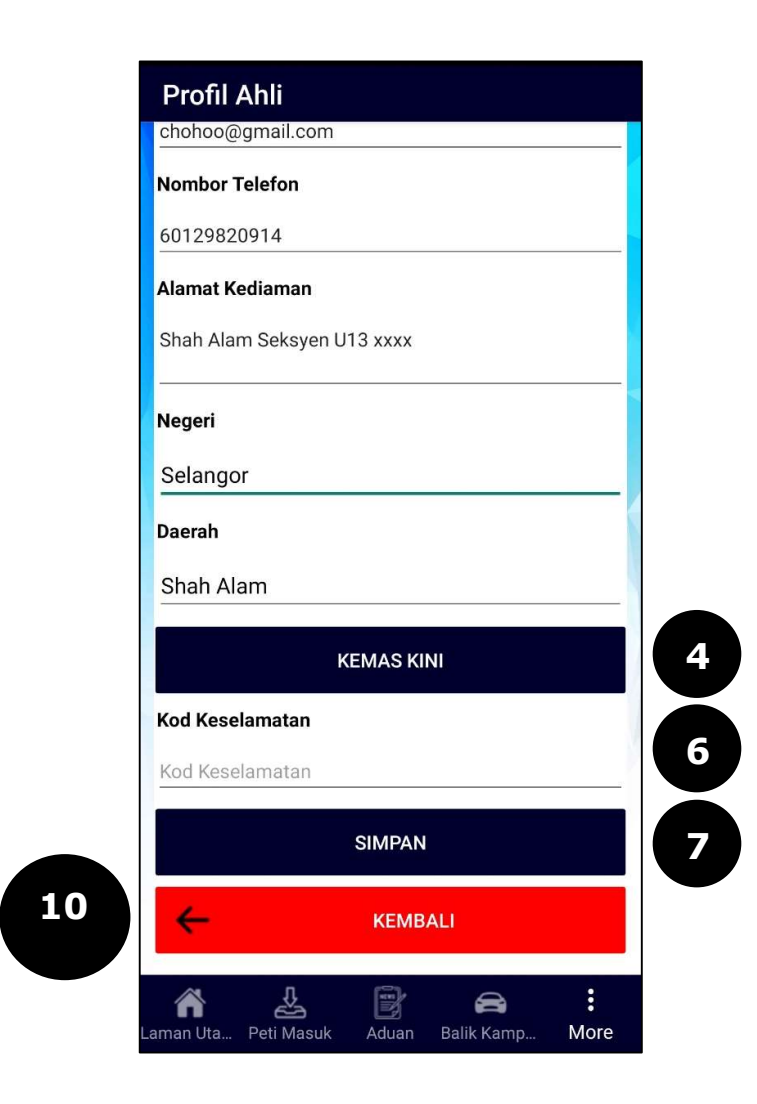

4. Sentuh pada butang KEMAS KINI dan mesej "Kod TAC telah dihantar ke telefon bimbit dan emel anda. Terima Kasih" akan dipaparkan seperti berikut :-

> Kod TAC telah dihantar ke telefon bimbit dan emel anda. Terima kasih

> > OK

- 5. Sentuh pada butang OK dan paparan skrin akan kembali pada Profil Ahli
- **6.** Input kod TAC pada medan **Kod Keselamatan** yang telah diberikan kepada pengguna melalui telefon bimbit dan emel
- 7. Sentuh pada butang SIMPAN dan mesej "Anda bersetuju bahawa semua maklumat telah diisi dengan betul" akan dipaparkan seperti berikut :-

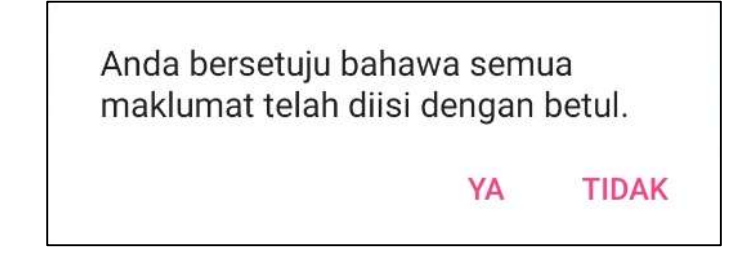

8. Pilih TIDAK jika ingin kemas kini semula maklumat profil

- 9. Pilih YA jika maklumat profil telah diisi dengan betul
- **10.** Sentuh pada butang **KEMBALI** untuk kembali pada halaman sebelum

## 2.0 MENU PADA APLIKASI MUDAH ALIH VSP – KONFIGURASI

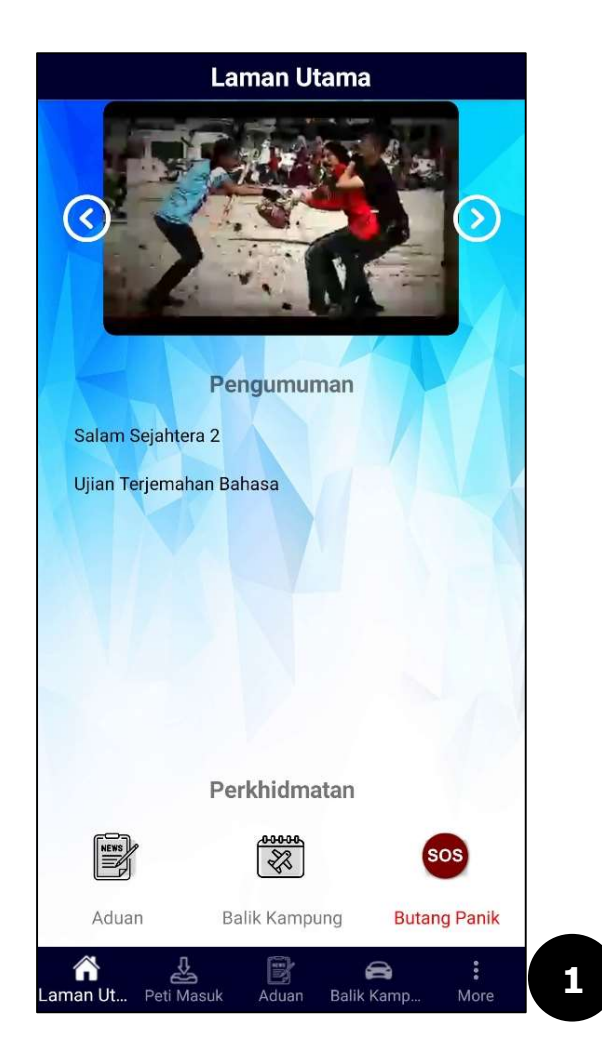

1. Pada Laman Utama, sentuh pada More > Konfigurasi

| 2 | Konfigurasi                                                 |  |
|---|-------------------------------------------------------------|--|
| 3 | Bahasa<br>● Bahasa Malaysia<br>● English<br>● 中文<br>● தமிழ் |  |
|   | KEMBALI                                                     |  |

- **2.** Halaman skrin **Konfigurasi** akan dipaparkan
- **3.** Pilih **Bahasa** mengikut keperluan pengguna

Contoh: Pilihan bahasa adalah English - Skrin akan memaparkan mesej "Default languange changed to English. Please login again" akan dipaparkan seperti berikut :-

> Default languange changed to English. Please login again

> > OK

 4. Sentuh pada butang OK dan paparan skrin akan memaparkan halaman utama Volunteer Smartphone Patrol (VSP)

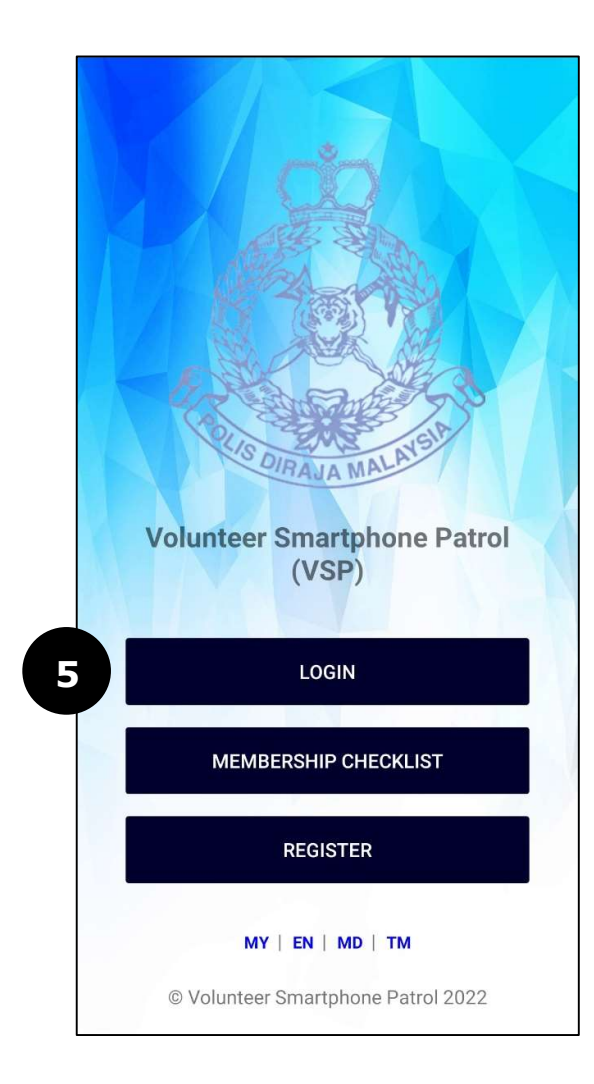

**5.** Sentuh pada butang **LOGIN** 

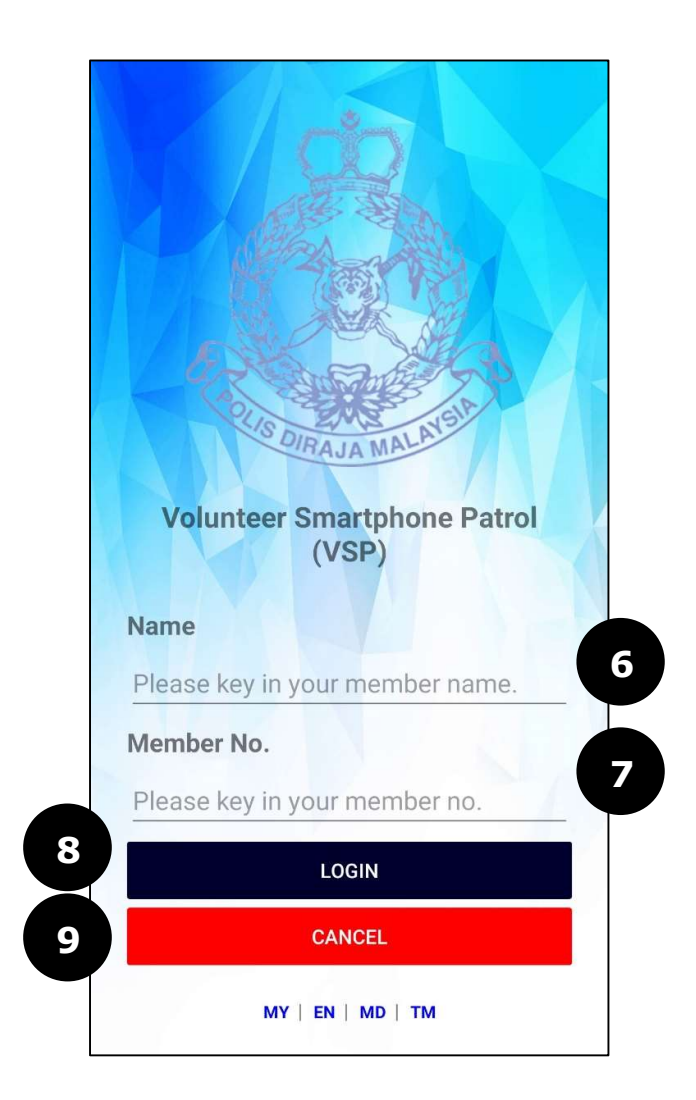

- **6.** Skrin **LOGIN** akan dipaparkan
- 7. Masukkan Name dan Member No.
- 8. Sentuh pada butang LOGIN
- **9.** Sentuh pada butang **CANCEL** sekiranya ingin kembali pada halaman utama **Volunteer Smartphone Patrol (VSP)**

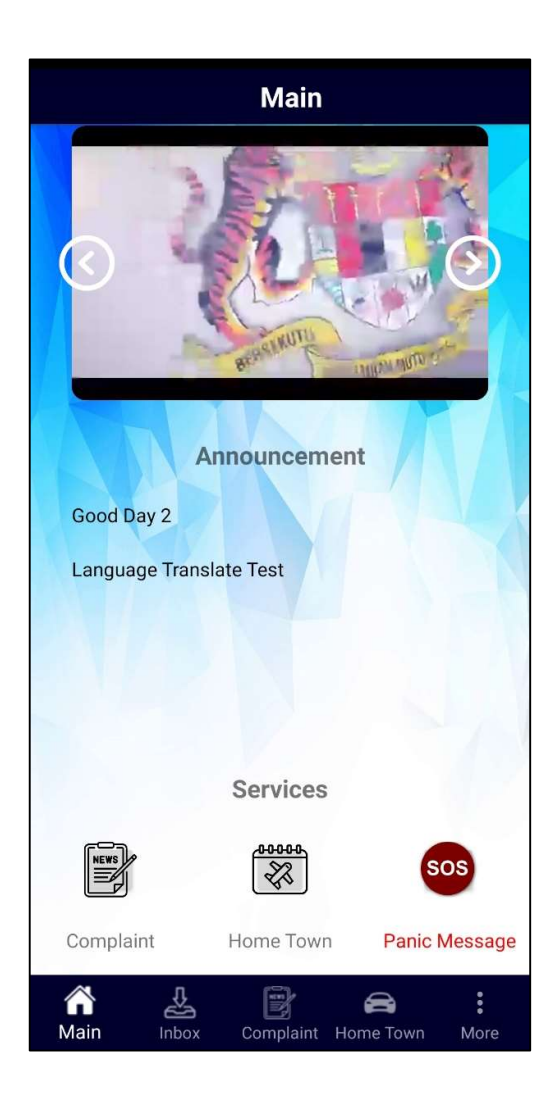

10. Setelah berjaya log masuk, skrin Main VSP akan dipaparkan mengikut bahasa yang telah ditetapkan oleh pengguna pada More > Konfigurasi

## 3.0 MENU PADA APLIKASI MUDAH ALIH VSP – MENU

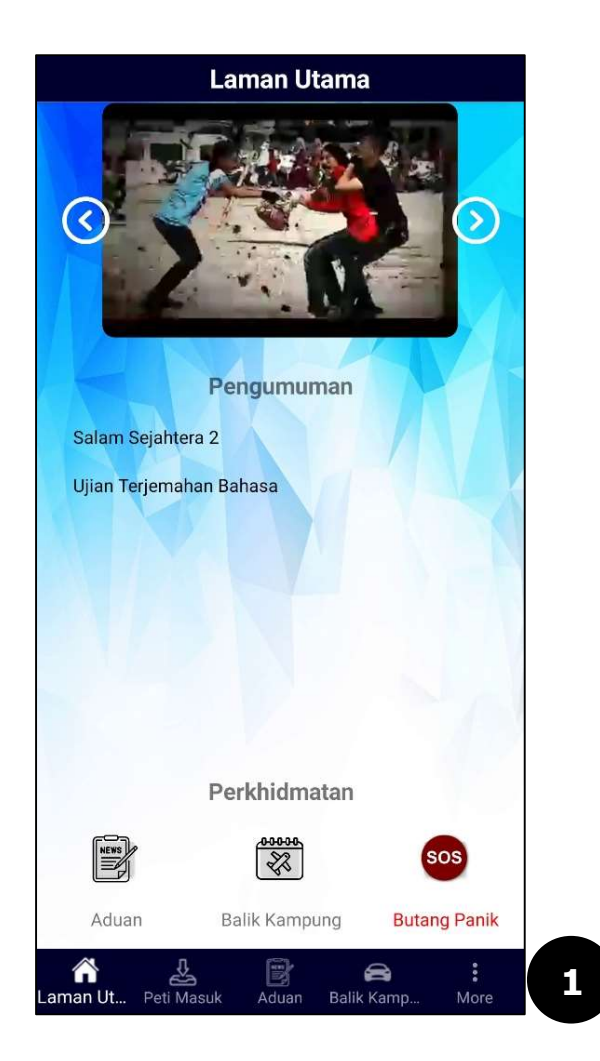

**1.** Pada Laman Utama, sentuh pada More > Menu

| 2 | Menu             |           |
|---|------------------|-----------|
| 3 | Formasi          |           |
|   | Media Sosial RMP | $\lambda$ |
|   | Mengenai Kami    |           |
|   | Log Keluar       |           |
|   | -                |           |
|   |                  |           |
|   |                  |           |
|   |                  |           |
|   |                  |           |
|   |                  |           |

- 2. Halaman skrin Menu akan dipaparkan
- **3.** Pengguna boleh memilih **Menu** mengikut keperluan pengguna
  - Jika pengguna memilih Menu Formasi, pengguna boleh mendapatkan maklumat formasi balai berdasarkan Kontinjen, Daerah atau Balai yang dikehendaki
  - Jika pengguna memilih Menu Media Sosial RMP, pengguna boleh mendapatkan maklumat PDRM melalui media sosial yang disediakan
  - Jika pengguna memilih Menu Mengenai Kami, pengguna boleh mendapatkan informasi berkaitan PDRM melalui maklumat yang dikongsi pada bahagian ini
- **4.** Sentuh pada **Menu Log Keluar** sekiranya pengguna ingin log keluar dari sistem VSP

# MANUAL PENGGUNA VOLUNTEER SMARTPHONE PATROL (VSP)

# **MODUL 7 MOBILE VSP – SEMAK NO AHLI**

DOKUMEN INI TERHAD UNTUK KEGUNAAN DAN KEPUNYAAN POLIS DIRAJA MALAYSIA. IANYA TIDAK BOLEH DIGUNAKAN, DICETAK SEMULA ATAU DIGUNAKAN TANPA KEBENARAN DARIPADA POLIS DIRAJA MALAYSIA.

## ISI KANDUNGAN

| EMAK KEAHLIAN VSP |                   |
|-------------------|-------------------|
|                   | EMAK KEAHLIAN VSP |

## 1.0 SEMAK KEAHLIAN VSP

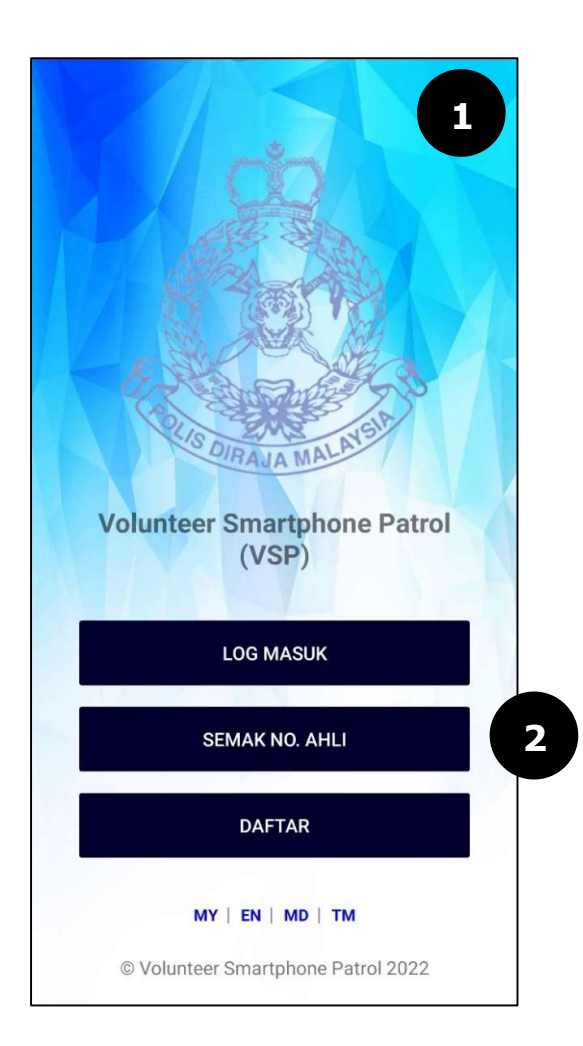

- Skrin halaman utama Volunteer Smartphone Patrol (VSP) akan dipaparkan
- 2. Sentuh pada butang SEMAK NO. AHLI

- **3.** Halaman skrin **Semakan Keahlian** akan dipaparkan
- **4.** Masukkan data pada medan di bahagian-bahagian berikut:
  - a) Input pada medan Nombor Telefon
  - b) Input pada medan Alamat Emel
- 5. Sentuh pada butang SEMAK dan mesej "E-mel berjaya dihantar. Sila Semak emel anda" akan dipaparkan seperti berikut :-

E-mel berjaya dihantar. Sila semak emel anda.

OK

**Nota:** Sila semak e-mel yang telah diberikan bagi mendapatkan **Nama Ahli** dan **Nombor Ahli** yang telah didaftarkan

- **6.** Sentuh pada butang **OK** dan paparan skrin akan kembali pada skrin **Semakan Keahlian**
- 7. Sentuh pada butang **KEMBALI** untuk kembali pada halaman sebelum

| Semakan Keahlian                                                                                                    |
|----------------------------------------------------------------------------------------------------|
| Nombor Telefon                                                                                                    |
| 0182876652                                                                                                    |
| Alamat Emel                                                                                                    |
| adeebajamhari@gmail.com                                                                                                    |
| Nombor Telefon/Alamat Emel tidak<br>berdaftar. Sila cuba sekali lagi.<br>Sekiranya anda adalah pengguna<br>baharu, klik Disini untuk Daftar<br>Keahlian Baru<br>DAFTAR KEAHLIAN BARU TIDAK |
| SEMAK                                                                                                    |
| на кемваli                                                                                                    |

- 8. Sekiranya pengguna memasukkan Nombor Telefon dan Alamat Emel yang belum berdaftar, mesej "Nombor Telefon/Alamat Emel tidak berdaftar. Sila cuba sekali lagi. Sekiranya anda adalah pengguna baharu, klik disini untuk Daftar Keahlian Baru" akan dipaparkan
- **9.** Sentuh pada butang **TIDAK** sekiranya ingin kembali pada halaman **Semakan Keahlian**
- 10. Sentuh pada butang DAFTAR KEAHLIAN BARU sekiranya pengguna adalah pengguna baharu yang belum berdaftar. Sila rujuk pada modul 08\_PDRM\_VSP\_USER MANUAL\_MOBILE\_DAFTAR\_v1.0 untuk mendaftar

# MANUAL PENGGUNA VOLUNTEER SMARTPHONE PATROL (VSP)

# **MODUL 8 MOBILE VSP – DAFTAR**

DOKUMEN INI TERHAD UNTUK KEGUNAAN DAN KEPUNYAAN POLIS DIRAJA MALAYSIA. IANYA TIDAK BOLEH DIGUNAKAN, DICETAK SEMULA ATAU DIGUNAKAN TANPA KEBENARAN DARIPADA POLIS DIRAJA MALAYSIA.

## ISI KANDUNGAN

| 1.0 | ) DAFTAR KEAHLIAN BARU VSP |  |
|-----|----------------------------|--|
|     |                            |  |

## 1.0 DAFTAR KEAHLIAN BARU VSP

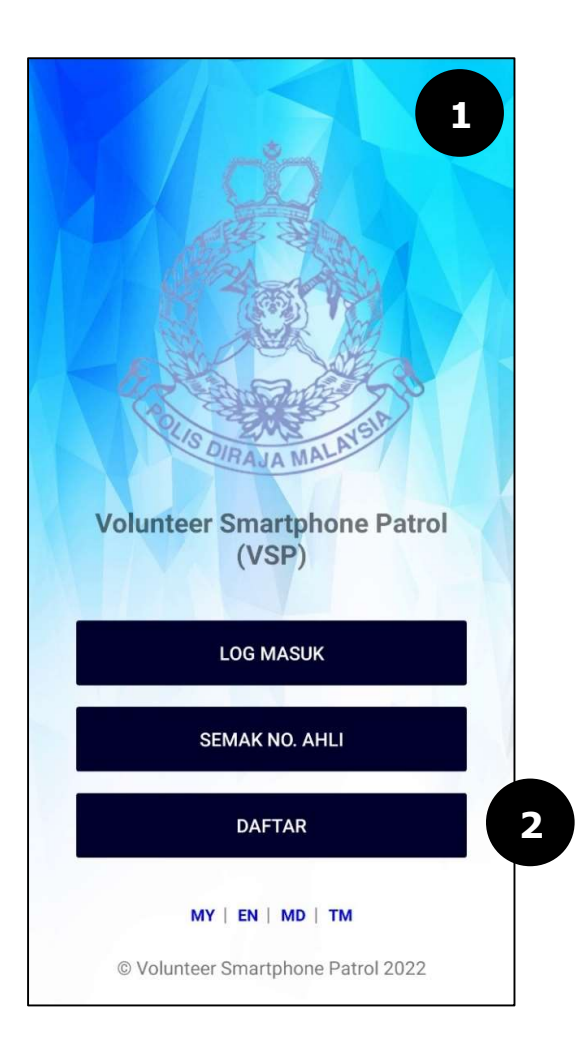

- 1. Skrin halaman utama Volunteer Smartphone Patrol (VSP) akan dipaparkan
- **2.** Sentuh pada butang **DAFTAR**

| 3 | Daftar Keahlian Baru                |
|---|-------------------------------------|
|   | Nama 4                              |
|   | Nama Anda                           |
|   | No. Kad Identiti / No. Pasport      |
|   | No. Kad Identiti / No. Pasport Anda |
|   | ID Log Masuk                        |
|   | ld Log Masuk Anda                   |
|   | Alamat Emel                         |
|   | Alamat Emel Anda                    |
|   | Nombor Telefon                      |
|   | Nombor Telefon Anda                 |
|   | Alamat Kediaman                     |
|   | Alamat Kediaman Anda                |
|   | Negeri                              |
|   | Negeri                              |
|   |                                     |
|   | Daerah                              |
|   | Daerah                              |

- **3.** Halaman skrin **Daftar Keahlian Baru** akan dipaparkan
- **4.** Masukkan data pada medan di bahagian-bahagian berikut:
  - a) Input pada medan Nama
  - b) Input pada medan No. Kad Identiti / No. Pasport
  - c) Input pada medan **ID Log Masuk**
  - d) Input pada medan Alamat Emel
  - e) Input pada medan Nombor Telefon
  - f) Input pada medan Alamat Kediaman
  - g) Pilih Negeri
  - h) Pilih Daerah

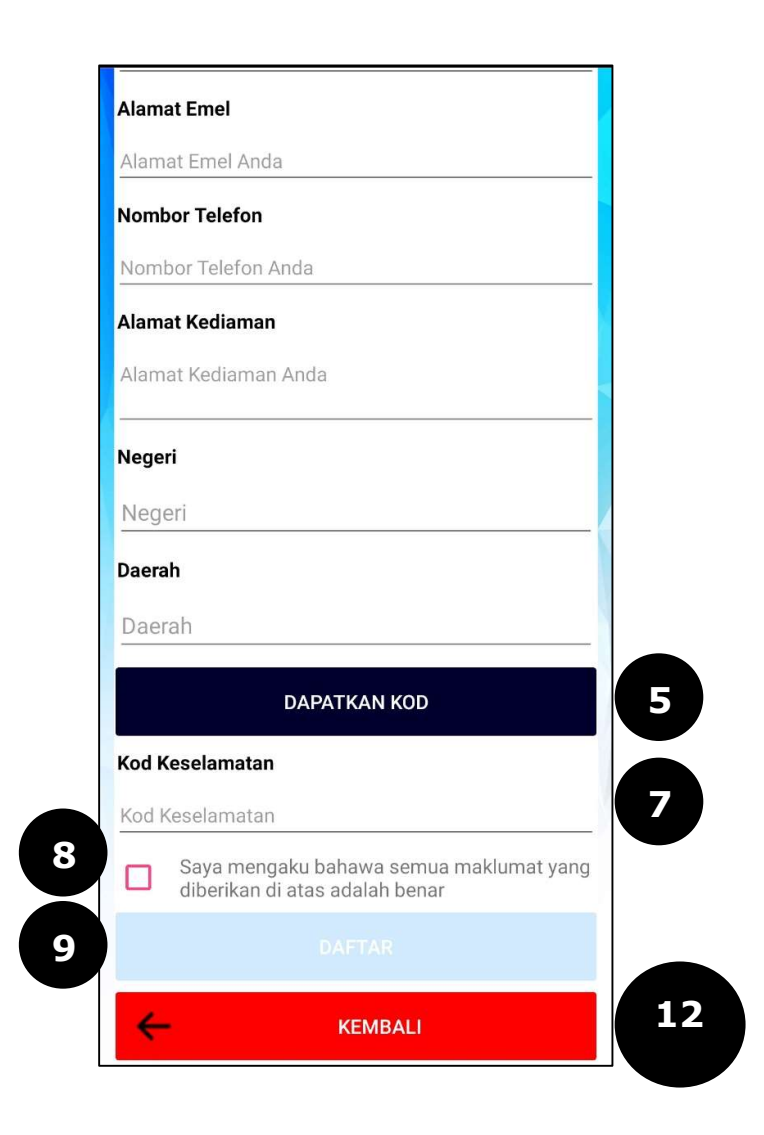

5. Sentuh pada butang DAPATKAN KOD dan mesej "Kod TAC telah dihantar ke telefon bimbit anda. Terima Kasih" akan dipaparkan seperti berikut :-

Kod TAC telah dihantar ke telefon bimbit anda. Terima Kasih.

OK

- **6.** Sentuh pada butang **OK** dan paparan skrin akan kembali pada **Daftar Keahlian Baru**
- **7.** Input kod TAC pada medan **Kod Keselamatan** yang telah diberikan kepada pengguna melalui telefon bimbit
- **8.** Tanda pada *checkbox* yang disediakan bagi memastikan maklumat yang diberikan oleh pengguna adalah benar
- 9. Sentuh pada butang DAFTAR dan mesej "Anda bersetuju bahawa semua maklumat telah diisi dengan betul" akan dipaparkan seperti berikut :-

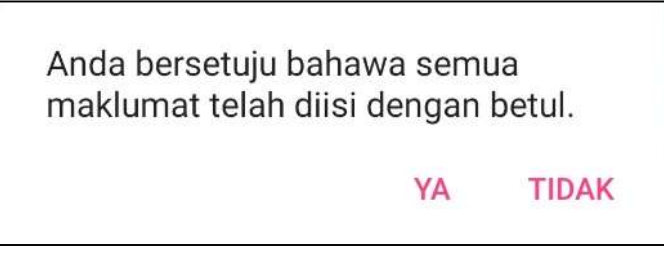

- **10.** Pilih **TIDAK** jika ingin kemas kini semula maklumat profil
- **11.** Pilih **YA** jika maklumat profil telah diisi dengan betul
- **12.** Sentuh pada butang **KEMBALI** untuk kembali pada halaman sebelum